#### **Guide 2: Updating Personal Information**

This guide offers step-by-step instructions for updating your personal information to ensure your records remain accurate and up to date. It includes detailed guidance on modifying your employee contact details, residential address, emergency contacts, and bank details.

Navigation steps are visually highlighted with a pink circle for easy reference.

#### Contents

| 1. Editing personal details    | 2   |
|--------------------------------|-----|
| 2. Editing addresses           | 4   |
| 3. Editing contact details     | 6   |
| 4. Editing emergency contacts  | 8   |
| 5. Editing next of kin details | .10 |
| 6. Editing bank details        | .12 |
| 7. Adding a Vehicle            | .14 |

# **Editing personal details**

1. From the main dashboard, click on "View Profile".

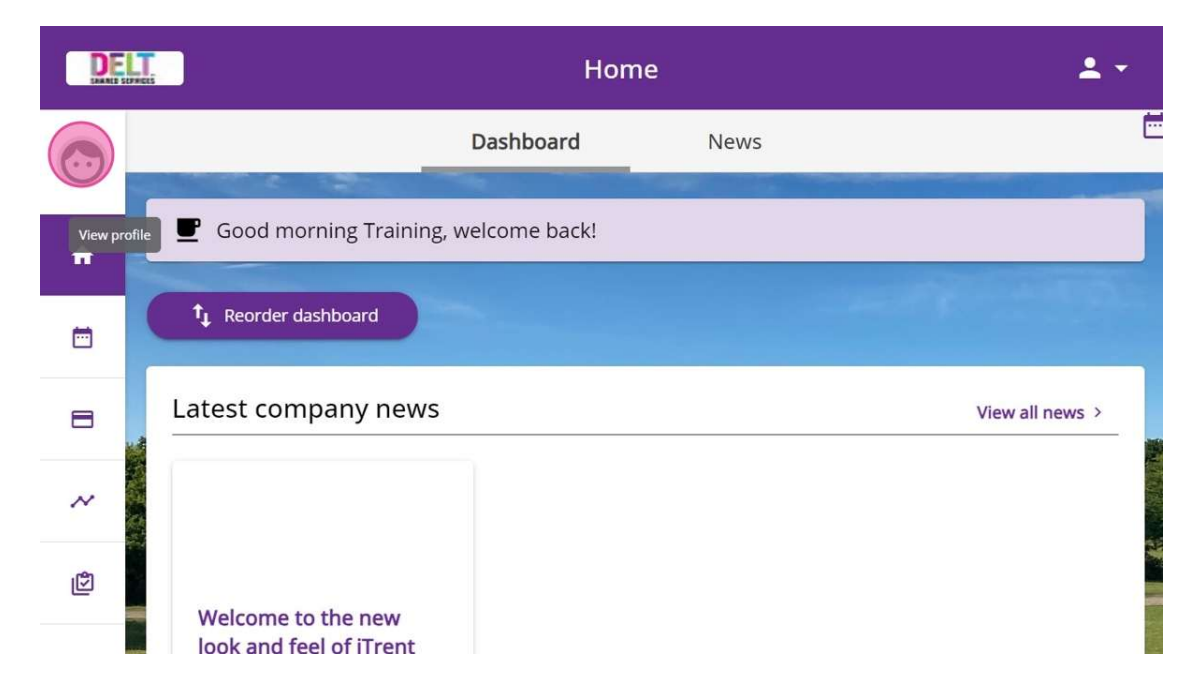

2. To edit your personal details, click **"Edit"** in the **"My Personal Details"** box located under the **"Personal"** heading at the top of the page.

| D       | My profile 🚨 👻                                                                                                    |
|---------|----------------------------------------------------------------------------------------------------|
| $\odot$ | Personal Employment Talent                                                                                        |
| ń       | My personal details Confidential information                                                                      |
|         | Name: Training Administrator<br>Known as: Training<br>Social security >                                           |
| 8       | Date of birth: 12 Mar 1995                                                                                        |
| ~       | Contact information                                                                                               |
| ¢       | 🖪 Home - Mailing Address: 2 Derriford Park, Derriford Business Park, Derriford, PLYMOUTH, PL6 5QZ, United Kingdom |
| 1       | Personal E-mail Address: testemployee1@deltservices.co.uk                                                         |

3. You will be directed to a new page where you can update the necessary information. Make your changes and click **"Save"** to complete the process.

| DELT                       | My profile                                   | ± -                     |
|----------------------------|----------------------------------------------|-------------------------|
|                            | < Back to Personal                           |                         |
|                            | My personal details  Profile image selection |                         |
| 187                        | *Sumame (required) Administrator             |                         |
|                            | *Forename (required)                         | Contraction of the      |
|                            | Training                                     |                         |
|                            | Forename 2                                   | allelan .               |
| The C                      | Forename 3                                   | à_                      |
| Weltingen                  | *Title (required)                            |                         |
| - Alexander                | Miss                                         |                         |
| Considerer Martine Carrier | Pronouns                                     | the subscription of the |
|                            | Please choose +                              |                         |
|                            | Preferred name                               |                         |

## **Editing addresses**

4. From the main dashboard, click on "View Profile".

| DE      |                                               | Но              | me   | <b>±</b> -      |
|---------|-----------------------------------------------|-----------------|------|-----------------|
|         |                                               | Dashboard       | News |                 |
| View pr | ofile 🖵 Good morning Training                 | , welcome back! |      |                 |
|         | t Reorder dashboard                           |                 |      |                 |
| 8       | Latest company news                           |                 |      | View all news > |
| ~       |                                               |                 |      |                 |
| ¢       | Welcome to the new<br>look and feel of iTrent |                 |      |                 |

5. To add or edit an address, click **"Add Address"**. You can find this option under the **"Personal"** heading at the top of the page, within the **"Contact Information"** box.

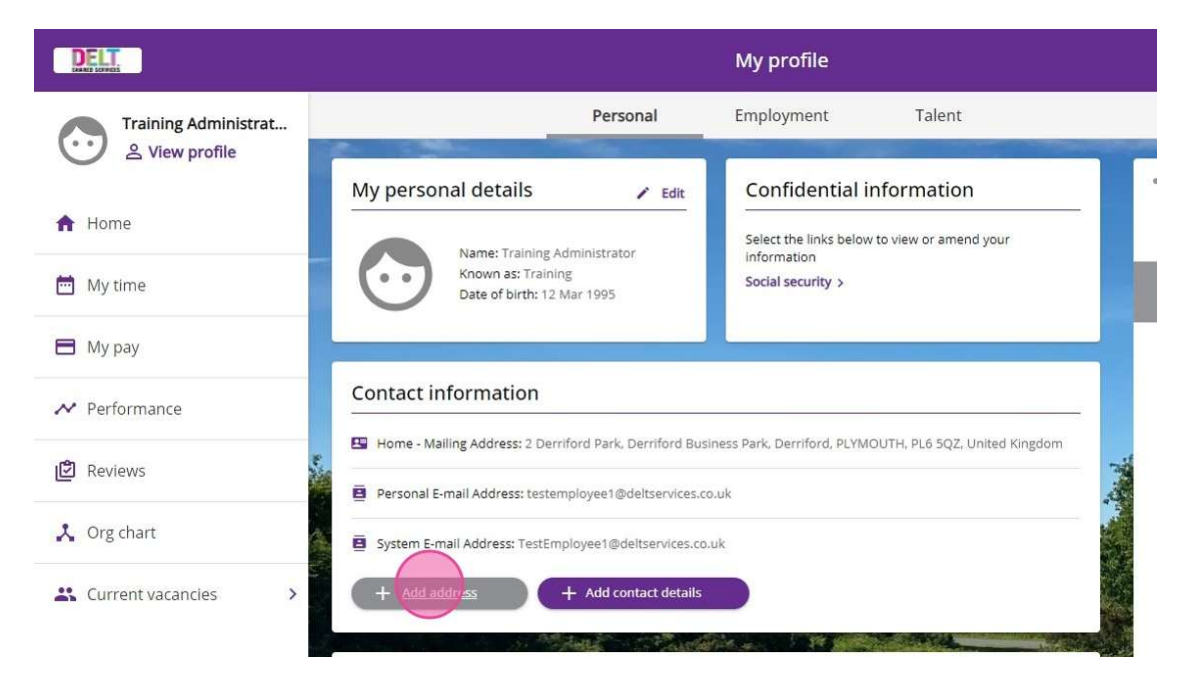

6. You will be directed to a new page where you can update the required information. Make your adjustments and click **"Save"** to complete the process.

|                                                                                                    | My profile               | ± •       |
|----------------------------------------------------------------------------------------------------|--------------------------|-----------|
|                                                                                                    | < Back to Personal       |           |
|                                                                                                    | Address details          |           |
| and the second second se | *Address type (required) |           |
|                                                                                                    | Home × 🛩                 |           |
|                                                                                                    | Mailing address          |           |
|                                                                                                    | Address look up          | frame.    |
|                                                                                                    | Postcode                 | Alexie of |
|                                                                                                    | Premises                 |           |
|                                                                                                    | Building number/street   |           |
| A Contraction of the second second second second second second second second second second second second second                                                                                                    | Neighbourhood            |           |
| and the second                                                                                                    | Post town                |           |
|                                                                                                    | County                   |           |

# **Editing contact details**

7. From the main dashboard, click on "View Profile".

| DE       |                                               | Hor           | me   | <b>±</b> -      |
|----------|-----------------------------------------------|---------------|------|-----------------|
|          |                                               | Dashboard     | News |                 |
| View pro | ofile 🖳 Good morning Training                 | welcome back! |      |                 |
|          | 1 Reorder dashboard                           |               |      |                 |
| 8        | Latest company news                           |               |      | View all news > |
| ~        |                                               |               |      |                 |
| ۲<br>ا   | Welcome to the new<br>look and feel of iTrent |               |      |                 |

8. To add or edit your contact details, click "Add Contact Details". You can find this option under the "Personal" heading at the top of the page, within the "Contact Information" box.

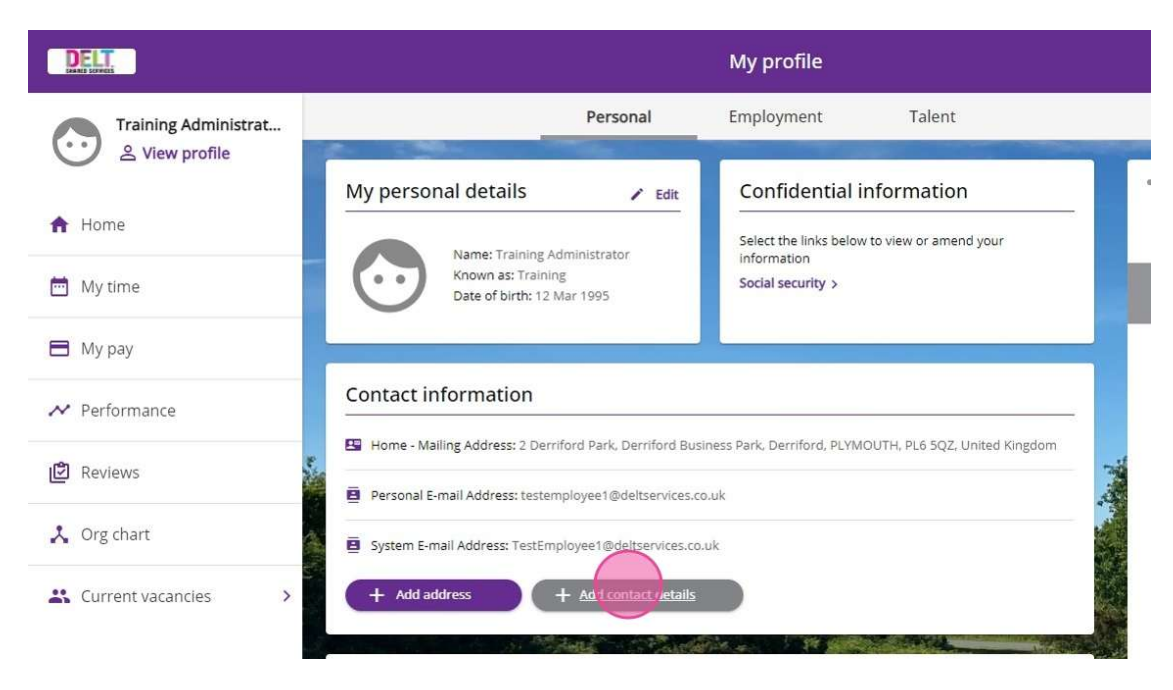

- 9. You will be directed to a new page where you can update your contact details.
  - Select the **contact type** from the drop-down menu.
  - Enter your information in the **"Contact at (required)"** field. Click **"Save"** to complete the process.

| DELT                                                                                                    | My profile                                                                                                    | ± *                       |
|----------------------------------------------------------------------------------------------------|----------------------------------------------------------------------------------------------------|---------------------------|
|                                                                                                    | < Back to Personal                                                                                               |                           |
|                                                                                                    | Contact details                                                                                                  |                           |
| Contraction of the local division of the local division of the loc | *Contact type (required)                                                                                         | Contraction of the second |
|                                                                                                    | *Contact at (required)                                                                                           |                           |
|                                                                                                    | See                                                                                                    | <b>100</b>                |
| a safet a safet                                                                                                    |                                                                                                    | La Charter and            |
|                                                                                                    |                                                                                                    |                           |
|                                                                                                    | and the second second second second second second second second second second second second second second second | alle                      |
| Takali Landa and Andrews                                                                                                    |                                                                                                    | d.                        |
| All and a second second second second second second second second second second second second second second se                                                                                                    |                                                                                                    |                           |
| - martiner                                                                                                    |                                                                                                    |                           |
| Constant Marine Constant                                                                                                    |                                                                                                    |                           |
|                                                                                                    |                                                                                                    |                           |

## **Editing emergency contacts**

Please note that not all self-service users will have the option to update emergency contacts details in iTrent. If this option is available to you, updates should be made in accordance with your organisation's policies.

| 10. | From | the main | dashboard, | click | on | "View | <b>Profile</b> " |  |
|-----|------|----------|------------|-------|----|-------|------------------|--|
|-----|------|----------|------------|-------|----|-------|------------------|--|

| DE       | Home                                          |            | <b>±</b> • |                 |
|----------|-----------------------------------------------|------------|------------|-----------------|
|          | D                                             | ashboard   | News       |                 |
| View pro | Good morning Training, we                     | come back! |            |                 |
| <b>—</b> | t Reorder dashboard                           |            |            |                 |
| 8        | Latest company news                           |            |            | View all news > |
| ~        |                                               |            |            |                 |
| ¢        | Welcome to the new<br>look and feel of iTrent |            |            |                 |

11. To add or edit emergency contact details, click **"Add Emergency Contact"**. You can find this option in the **"Friends and Family"** box.

| DE      | UT                |                  | My profile        |                | ±                                                                                                    | • |
|---------|-------------------|------------------|-------------------|----------------|----------------------------------------------------------------------------------------------------|---|
| $\odot$ |                   | Personal         | Employment        | Talent         |                                                                                                    | Ċ |
| ń       | + Add address     | + Add            | contact details   |                |                                                                                                    |   |
| Ē       | Friends and fa    | amily            |                   |                |                                                                                                    | - |
| 8       | Туре              | Contact name     | Relationship      | Contact number | Primary contact                                                                                                  | _ |
| ~       | Emergency contact | Training Contact | Mother            |                | Yes                                                                                                    |   |
| ¢       | + Add emerger     | cy contact       | + Add next of kin |                | and the second second second second second second second second second second second second second second second |   |

12. You will be directed to a new page where you can update your emergency contact details. Complete the required fields and click **"Save"** to finish the process.

| DELT                               | My profile                                 | ± •                   |
|------------------------------------|--------------------------------------------|-----------------------|
|                                    | < Back to Personal                         |                       |
|                                    | Emergency contact *Contact name (required) | PRINTER DE            |
|                                    | Relationship to me                         |                       |
|                                    | Please choose *                            | fermile.              |
|                                    | Contact at Contact email                   |                       |
|                                    | Primary contact                            | dige . The            |
|                                    | Use as next of kin                         | C.                    |
| A REAL PROPERTY AND INCOMENTATION. | Use my home address                        | and the second second |
| - and the                          | Address look up                            |                       |
| Same Book -                        | Premises                                   |                       |
|                                    |                                            |                       |

## Editing next of kin details

Please note that not all self-service users will have the option to update Next of Kin (NOK) details in iTrent. If this option is available to you, updates should be made in accordance with your organisation's policies.

| DE         | 79005                                         | Но                | me   | <b>1</b> •      |
|------------|-----------------------------------------------|-------------------|------|-----------------|
| $\bigcirc$ |                                               | Dashboard         | News | Ē               |
| View pro   | file 📕 Good morning Trainin                   | ng, welcome back! |      |                 |
| <b></b>    | ↑ Reorder dashboard                           |                   |      |                 |
| 8          | Latest company new                            | s                 |      | View all news > |
| ~          |                                               |                   |      |                 |
| ¢          | Welcome to the new<br>look and feel of iTrent |                   |      |                 |

#### 13. From the main dashboard, click "View Profile".

14. To add or edit next of kin details, click **"Add Next of Kin"**. You can find this option in the **"Friends and Family"** box.

| $\odot$ |                   | Personal         | Employment        | Talent         |                 |   |
|---------|-------------------|------------------|-------------------|----------------|-----------------|---|
| A       | + Add address     | + Add            | contact details   |                |                 |   |
|         | Friends and fa    | amily            |                   |                |                 |   |
| 8       | Туре              | Contact name     | Relationship      | Contact number | Primary contact |   |
| ~       | Emergency contact | Training Contact | Mother            |                | Yes             |   |
| đ       | + Add emerger     | icy contact      | + Add next of kin |                |                 |   |
| x       |                   |                  |                   |                |                 |   |
|         | Bank details      |                  |                   |                |                 | - |

15. You will be directed to a new page where you can update your next of kin details. Complete the necessary fields and click **"Save"** to finish the process.

| DELT                                                                                                    | My profile                                       | ± •            |
|----------------------------------------------------------------------------------------------------|--------------------------------------------------|----------------|
|                                                                                                    | < Back to Personal                               |                |
|                                                                                                    | Next of kin details *Next of kin name (required) | AND ADD        |
|                                                                                                    | Relationship to me                               |                |
|                                                                                                    | Date of birth (dd/mm/yyyy)                       | Cale Street of |
|                                                                                                    | Use as emergency contact                         |                |
|                                                                                                    | Address look up.                                 |                |
| and the second of the second second s | Premises                                         |                |
| - Alexandre                                                                                                    | Building number/street                           |                |
|                                                                                                    | Doombournood                                     |                |

## **Editing bank details**

16. From the main dashboard, click "View Profile".

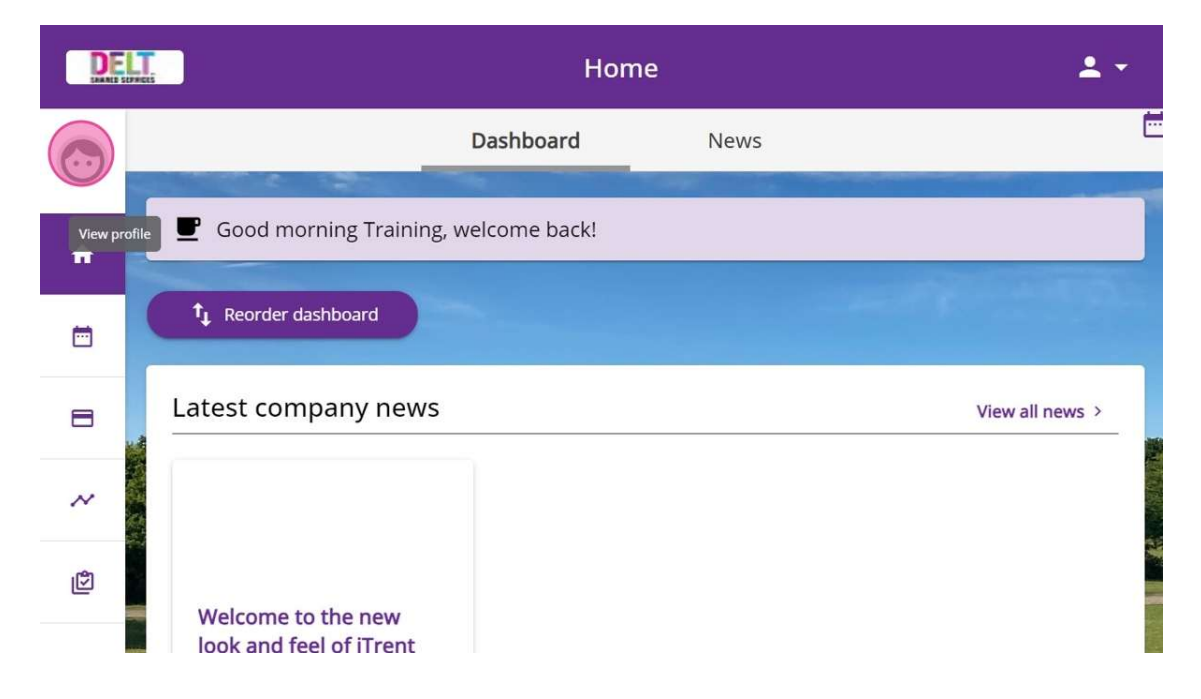

17. To add or edit your bank details, click on your listed bank under **"Account Name"**. You can find this option in the **"Bank Details"** box.

| $(\cdot \cdot)$         | _                 | Personal         | Employment        | Talent         |                 |
|-------------------------|-------------------|------------------|-------------------|----------------|-----------------|
|                         | Туре              | Contact name     | Relationship      | Contact number | Primary contact |
| A                       | Emergency contact | Training Contact | Mother            |                | Yes             |
| Ē                       | + Add emerge      | ency contact     | + Add next of kin |                |                 |
|                         |                   |                  | L.                |                | 200 Mg          |
| ~                       | Bank details      |                  |                   |                |                 |
| ¢                       | Account name      |                  | Bank name         |                | Sort code       |
| Account Name - Training |                   | ning             | APS FINANCIAL     | LTD            | <u>087199</u>   |

18. Update your bank details and click **"Save"** to complete the process.

| - |                            |
|---|----------------------------|
|   | APS FINANCIAL LTD          |
|   | *Account number (required) |
|   | 12345678                   |
|   | Roll number                |
|   | *Account name (required)   |
|   | Account Name - Training    |
|   | Save Cancel                |
|   |                            |

## Adding a Private Vehicle

**Note**: To submit a mileage claim, please refer to the *Employee Guide: Submitting Expenses* for full instructions.

19. From the Employee Dashboard, click "View Profile."

|                   | Home                                                                                                    |                |              | 1. A. P.       |
|-------------------|----------------------------------------------------------------------------------------------------|----------------|--------------|----------------|
| Training Manager  | Dashboard News                                                                                                    |                |              |                |
|                   | Latest company news View all news >                                                                                                    | Events present |              |                |
| ft Home           | A CARLES AND A CARLES AND A CARLES AND A CARLES AND A CARLES AND A CARLES AND A CARLES AND A CARLES AND A CARLE                                            | 2025 *         | Today        | < >            |
| 🛅 My time         |                                                                                                    | Mon Tue We     | d Thu Fri    | Sat Sun        |
| 🖿 My pay          | Welcome to the new look Delt - Privacy Policy and feel of ITrent                                                                                           | MAY            | 1 2<br>• •   | 3 4            |
| ✓ Performance     |                                                                                                    | 5 6 7          | 8 9<br>* *   | 10 11          |
| 😰 Reviews         | Sidness Other shrane                                                                                                    | 19 20 21       | 22 23        | 17 18<br>24 25 |
| 🙏 Org chart       | SIGNIESS View all sciences > Utilities duber absence >                                                                                                    | 26 27 28       | * *<br>29 30 | 31             |
| Current vacancies | Vew sickness in calendar Vew sickness in calendar Vew context assessment in calendar Vew context assessment in calendar Vew context assessment in calendar | +              | Add event    |                |
|                   | Holiday View all holidays >                                                                                                    | My events      |              | /              |

20. In your profile, stay on the "**Personal**" tab to add or update a private vehicle. (You may also explore the "**Employment**" and "**Talent**" tabs for future use.)

Scroll to the Private Vehicles section and click "Add Vehicle."

| DELT              |          |                              |                 |            | My profile                    |                 |                       |                 |               |               |               |               |    | <b>±</b> - |
|-------------------|----------|------------------------------|-----------------|------------|-------------------------------|-----------------|-----------------------|-----------------|---------------|---------------|---------------|---------------|----|------------|
| Training Manager  |          | Driving recrice detail       | Personal        |            | Employment                    | Talent          |                       |                 |               |               |               |               |    |            |
| Home              |          | + Add driving licence detail | No Driving lice | ence detai | <i>Is have been added yet</i> |                 |                       | • Event:<br>202 | s present     | C             | Today         | )             | <  | >          |
| 🗂 My time         |          |                              |                 |            |                               |                 |                       |                 |               |               |               |               |    |            |
| 🗎 My pay          |          | Private vehicles             |                 |            |                               |                 | and the second second | MAY             |               | _             | 1             | 2.            | 3  | 4          |
| ✓ Performance     |          | Vehicle registration         | Make Mo         | odel       | Driver start date             | Driver end date |                       | 5               | 6<br>*        | 7<br>*        | 8             | 9             | 10 | 11         |
| P Reviews         |          | XZ12 ABC                     |                 |            | 24 Jan 2025                   |                 |                       | 12              | 13<br>e       | 14<br>•       | 15<br>e       | 16<br>*       | 17 | 18         |
| Org chart         | P & 11-1 | WJ55TTT                      |                 |            | 01 Jul 2024                   |                 |                       | 19<br>*<br>26   | 20<br>*<br>27 | 21<br>*<br>28 | 22<br>*<br>29 | 23<br>*<br>30 | 24 | 25         |
| Current vacancies |          | AAA33 AA3                    |                 |            | 04 Mar 2024                   |                 |                       | ÷               | +             | •             | dd event      | *             |    |            |
|                   | E.C.     | (+ Add vehicle               |                 |            | and the second second second  |                 |                       | My even         | ents<br>2025  |               |               |               |    |            |

21. Enter your vehicle details in the form provided.

To set this vehicle as your default for mileage claims, ensure the **default vehicle checkbox** is selected.

Click "Save" to confirm.

| DELT                                                                                                    | My profile                                | 4                                                                                                    |
|----------------------------------------------------------------------------------------------------|-------------------------------------------|----------------------------------------------------------------------------------------------------|
| Service and                                                                                                    | < Back to Personal                        |                                                                                                    |
|                                                                                                    | Vehicle details  •Vehicle type (required) |                                                                                                    |
| and the second second s | Vehicle registration                      | Contraction of the local data                                                                                                    |
|                                                                                                    | * Start date (dd/mm/yyy)) (required)      |                                                                                                    |
|                                                                                                    | End date (dd/mm/yyy)                      |                                                                                                    |
|                                                                                                    | Engine size (xx)                          |                                                                                                    |
|                                                                                                    | CO2 Emission                              |                                                                                                    |
|                                                                                                    | Ruit type Please choose *                 |                                                                                                    |
|                                                                                                    | Default vehicle for expenses              | The second second                                                                                                    |
|                                                                                                    | Insurance checked                         |                                                                                                    |
|                                                                                                    | Insurance expiry date (dd/mm/yyy)         | and the second second se |
| A second from the second second second second second second second second second second second second second se                                                                                                    | Save Cancel                               |                                                                                                    |

22. Your vehicle is now saved.

From this screen, you can **edit**, **delete**, or **add** additional vehicles as needed. When finished, click the logo in the top-left corner to return to the **Employee Dashboard**.

| DELT                                                                                                    | My profile                                     | ±+                                                                                                    |
|----------------------------------------------------------------------------------------------------|------------------------------------------------|----------------------------------------------------------------------------------------------------|
|                                                                                                    | Changes have been saved.                       |                                                                                                    |
|                                                                                                    | *Vehicle type (required)                       |                                                                                                    |
|                                                                                                    | Car *                                          |                                                                                                    |
| Contraction of Contraction of Contra | *Vehicle registration (required)               | the second second second second second second second second second second second second second second second s   |
| and the second second second second second second second second second second second second second second second                                                                                                    | ZX12 ABC                                       |                                                                                                    |
|                                                                                                    | * Start date (dd/mm/yyy) (required) 12/02/2025 |                                                                                                    |
|                                                                                                    | End date (dd/mm/yyy)                           | the second second second second second second second second second second second second second second second s   |
|                                                                                                    |                                                | the second second second second second second second second second second second second second second second se  |
| Sec. S. C. Annual Contract                                                                                                    | * Engine size (cc) (required)                  |                                                                                                    |
|                                                                                                    | 1600                                           |                                                                                                    |
|                                                                                                    | CO2 Emission                                   | and the second second second second second second second second second second second second second second second |
|                                                                                                    | • Fuel type (required)                         | Mary Taylor and the second                                                                                       |
|                                                                                                    | Diesel × -                                     |                                                                                                    |
|                                                                                                    | Default vehicle for expenses                   | March Classes - A Contraction                                                                                    |
|                                                                                                    | Insurance checked                              |                                                                                                    |
|                                                                                                    | No                                             |                                                                                                    |
| and the second second se                                                                                                    | Insurance expiry date (dd/mm/yyyy)             | and the second second second                                                                                     |
|                                                                                                    |                                                |                                                                                                    |
|                                                                                                    | Save Dates Cancel + Add another vehicle        |                                                                                                    |